# PANDUAN PENGISIAN DATA DIRI DAN UNGGAH DOKUMEN DIRI MAHASISWA BARU JALUR SPAN-PTKIN 2016 UNIVERSITAS ISLAM NEGERI ( UIN ) WALISONGO SEMARANG

Berdasarkan edaran Wakil Rektor Bidang Akademik dan Pengembangan Lembaga Nomor Un.10.0/R1/PP.00.9/1922/2016 tentang Tata Cara dan Proses Registrasi Mahasiswa Baru Jalur SPAN-PTKIN UIN Walisongo Tahun 2016 bahwa setiap calon mahasiswa baru wajib mengisi data diri dan mengunggah dokumen diri yang dipersyaratkan secara online melalui laman <u>http://datadiri.walisongo.ac.id</u> mulai tanggal 24 Mei s.d 4 Juni 2016.

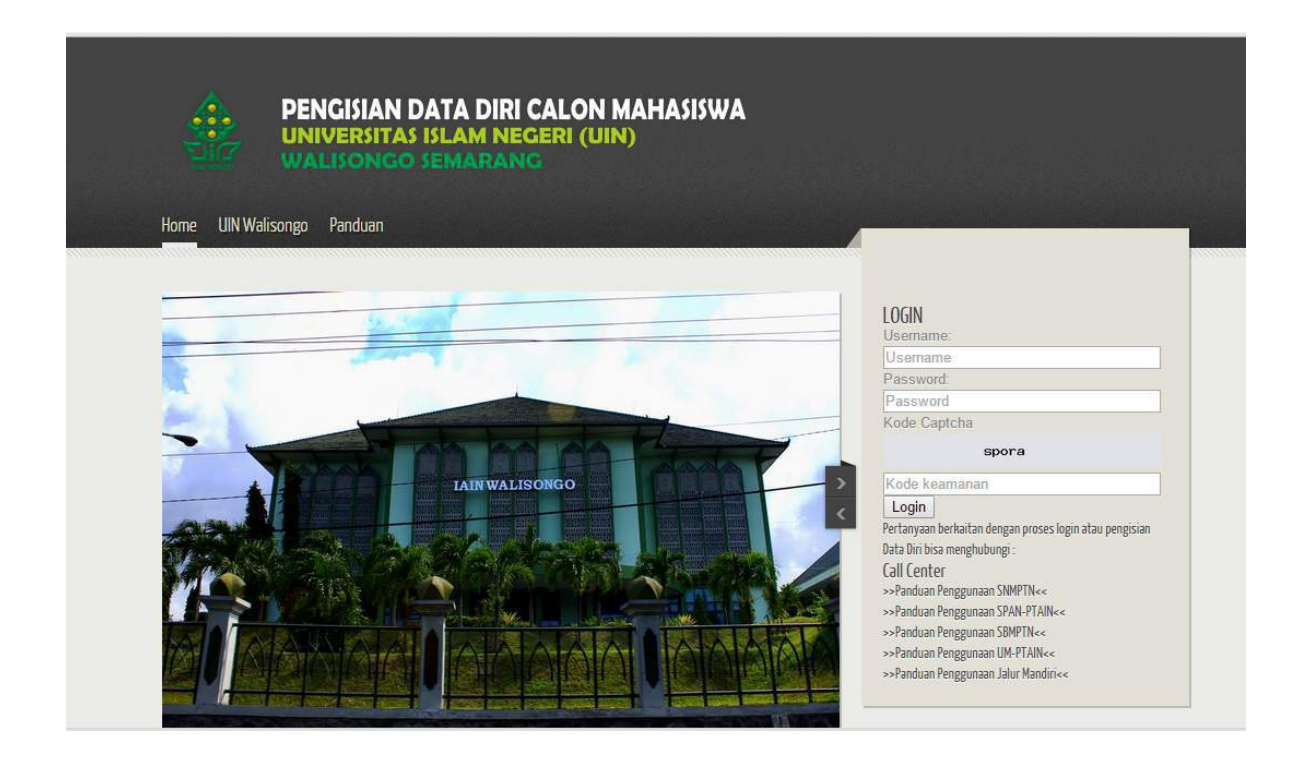

Gambar 1. Pengisian Data Diri melalui http://datadiri.walisongo.ac.id

Berikut panduan input data diri dan unggah dokumen diri bagi calon mahasiswa baru UIN Walisongo Semarang tahun 2016.

### Cara Login

Untuk dapat melakukan input data dan unggah dokumen melalui laman <u>http://datadiri.walisongo.ac.id</u>, tiap calon mahasiswa baru harus Login menggunakan username dan password sebagai berikut:

| Alamat akses                   | http://datadiri.walisongo.ac.id                                                                                                    |
|--------------------------------|----------------------------------------------------------------------------------------------------|
| Username                       | sama dengan Nomor Pendaftaran SPAN-PTKIN 2016                                                                                                    |
|                                | Contoh : <b>1620000XXX</b>                                                                                                    |
| Password                       | 8 digit angka yang merupakan kombinasi dari 2 digit tanggal lahir, 2 digit<br>bulan lahir, 4 digit tahun lahir                                                                                                    |
|                                | Contoh : jika saudara lahir pada tanggal 6 Mei 1996 maka komposisi<br>password saudara terdiri dari, tanggal lahir adalah 06, bulan lahir adalah<br>05 dan tahun lahir adalah 1996. Sehingga password saudara adalah<br><b>06051996</b> |
|                                | Selanjutnya anda login dengan memasukkan :                                                                                                    |
|                                | Username : <b>1620000XXX</b>                                                                                                    |
|                                | Password : <b>06051996</b>                                                                                                    |
| dan ketik ulang<br>dengan yang | secara " <b>Identik</b> " (besar kecil huruf diperhatikan karena harus sama persis<br>tertampil) Kode Captcha yang muncul dibawah password pada isian yang<br>tersedia, kemudian tekan tombol " <b>Login</b> "                          |

### Halaman Awal

Setelah calon mahasiswa berhasil Login, akan tampak Halaman Awal sistem dengan menumenu disamping kiri yaitu Dashboard, Data Diri dan Tool.

- Menu Dashboard berisi berita/pengumuman/informasi seputar calon mahasiswa baru.
- Menu Data Diri berisi sub menu untuk melakukan input data dan ungah dokumen.
- Menu Tool digunakan untuk melakukan penggantian password

| Universitas Isl         | am Negeri Walisongo Semarang                                                                                                    | Calon_maba * |
|-------------------------|----------------------------------------------------------------------------------------------------|--------------|
| 🚯 Dashboard             | R Datapokok > Calon Mahasiowa                                                                                                    |              |
| 🖒 Data Diri 🗸 🗸         | Selamat Datang Calon Mahasiswa                                                                                                    |              |
| Q <sup>®</sup> Tool ··· | Selamat datang Calon Mahasiswa Baru. Anda login dengan identitas sebagai berikut: Identitas Calon Mahasiswa Nama Calon Mahasiswa Username calon_mabasiswa Username calon_maba Nomor Pendaftaran d150005463 Berikut adalah langkah registrasi calon mahasiswa baru Universitas Islam Negeri Walisongo Semarang untuk tahun ajaran 2014/2015. Login dengan username dan pasaword yang telah diberikan kepada anda Seca petunjuk pembaruan data pokok calon mahasiswa baru Universitas Islam Negeri Walisongo Semarang Semarang Lengkapi islan dotata protok subon Pokok = Update Biodata Lengkapi islan data keluarga anda pada menu Data Pokok = Update Data Pressai G. Lengkapi islan data protasi and aupidad pada menu Data Pokok = Update Data Pressai G. Lengkapi islan data protasi anda upidad pada menu Data Pokok = Update Data Pressai G. Lengkapi islan data protasi anda upidad pada menu Data Pokok = Update Data Pressai G. Lengkapi Islan Rang Inatus anda upidad pada menu Data Pokok = Update Data Pressai G. Lengkapi Islan ragkurnan data yang telah anda finalisasi, bawa sebagai bukti pembaruan data pokok anda. |              |
|                         |                                                                                                    | *            |

Selanjutnya, demi keamanan, sebelum melakukan pengisian data dan unggah dokumen, lakukan penggantian password melalui Menu Tool.

### A. Menu Tool

Untuk memulai penggantian password, klik pada menu Tool dan klik "Ubah Password". Lakukan penggantian password dengan mengisi isian:

- "Password Lama Anda", diisi dengan password yang digunakan saat pertama kali Login, contoh Password : **06051996**
- "Password Baru Anda", diisi dengan password baru
- "Tulis Password Baru Anda lagi", diisi dengan mengetik ulang password baru (harus sama dengan yang diketik pada isian sebelumnya pada Password Baru Anda)

| 🌸 Universitas Isl | am Negeri Walisongo Semarang                        | Wetcome,<br>calon_maba * |
|-------------------|-----------------------------------------------------|--------------------------|
| 🚯 Dashboard       | Tool > Ubah Password                                |                          |
| 🖒 Data Diri 🗸 🗸   | Ubah Password                                       |                          |
| Qo Tool 🗸         |                                                     |                          |
| Ubah Password     | Password Lama anda                                  |                          |
|                   | Password Baru Anda<br>Tulis Password Baru Anda Lagi |                          |
|                   | Simpan                                              |                          |
|                   |                                                     | ×.                       |

Gambar 3. Fasilitas Penggantian Password

Setelah password diganti, klik tombol "Simpan" seperti tombol berikut

### B. Menu Data Diri

Pengisian data diri dan upload dokumen dilakukan dengan mengklik menu "Data Diri". Setelah menu Data Diri diklik akan tampil sub-sub menu sebagai berikut:

- 1. Update Biodata
- 2. Update Data Orang Tua
- 3. Update Data Prestasi
- 4. Update Kondisi Ekonomi
- 5. Update File
- 6. Finalisasi/Cetak Formulir

Selain muncul sub menu pada sisi kiri tampilan, pada sisi kanan tampilan akan muncul sejumlah informasi, yaitu: Ucapan Selamat Datang, Identitas Calon Mahasiswa yang login serta Langkah Registrasi Calon Mahasiswa Baru UIN Walisongo Tahun Ajar 2016/2017. Perhatikan langkah-langkah registrasi tersebut agar dapat melakukan pengisian data dan unggah dokumen dengan benar.

| 🚯 Dashboard               | Tatapokok > Calon Mahasiswa                                                                                                    |
|---------------------------|----------------------------------------------------------------------------------------------------|
| 🗘 Data Diri 🔷 🗸           | Selamat Datang Calon Mahasiswa                                                                                                    |
| Update Biodata            |                                                                                                    |
| Update Data Orang Tua     | Selamat datang Calon Mahasiswa Baru. Anda login dengan identitas sebagai berikut:                                                                                                    |
| Update Data Prestasi      | Identitas Calon Mahasiswa                                                                                                    |
| Update Kondisi Ekonomi    | Nama Calon Mahasiswa : Calon Mahasiswa<br>Username : calon maba                                                                                                    |
| Upload File               | Nomor Pendaftaran : 4150005463                                                                                                    |
| Finalisasi/Cetak Formulir |                                                                                                    |
| tool v                    | <ol> <li>Berikut adalah langkah registrasi calon mahasiswa baru Universitas Islam Negeri Walisongo Semarang untuk tahun ajaran 2014/2015</li> <li>Login dengan username dan password yang telah diberikan kepada anda</li> <li>Baca petunjuk pembaruan data pokok calon mahasiswa baru Universitas Islam Negeri Walisongo Semarang</li> <li>Lengkapi islan biodata pada Menu Data Pokok » Update Biodata</li> <li>Lengkapi islan data keluarga anda pada menu Data Pokok » Update Data Orang Tua</li> <li>Lengkapi islan data prestasi anda pada menu Data Pokok » Update Data Prestasi</li> <li>Lengkapi syarat file yang harus anda upload pada menu Data Pokok » Uploade Tile</li> <li>Cetak File PDF berisi rangkuman data yang telah anda finalisasi, bawa sebagai bukti pembaruan data pokok anda.</li> </ol> |

Gambar 4. Informasi Data Diri

### B.1 Sub Menu Update Biodata

Langkah pertama pengisian data bagi calon mahasiswa baru adalah mengisi Biodata. Klik pada Sub Menu "Update Biodata" maka akan tampil blangko isian sebagai berikut:

| 🛞 Universitas Isla        | am Negeri Walisong          | o Semarang                                                                               | Wekcome,<br>calon_maba * |
|---------------------------|-----------------------------|------------------------------------------------------------------------------------------|--------------------------|
| 🚯 Dashboard               | Update Biodat               |                                                                                          |                          |
| 🕼 Data Diri 🛛 🗸           | opulle bloude               |                                                                                          |                          |
| Update Biodata            | Silakan perbarul data anda. |                                                                                          |                          |
| Update Data Orang Tua     | × Perhatian : Unituk Alar   | nat Tinggal diisi alamat tinggal pada saat anda kullah, jika belum ada boleh dikosongkar | а. Ж                     |
| Update Data Prestasi      | Nama                        |                                                                                          |                          |
| Update Kondisi Ekonomi    |                             |                                                                                          |                          |
| Upload File               | NISN                        |                                                                                          |                          |
| Finalisasi/Cetak Formulir | Jenis kelamin               | Perempuan                                                                                |                          |
| αs Tool ∨                 | Agama                       | Islam *                                                                                  |                          |
|                           |                             |                                                                                          |                          |
|                           | No. KTP/SIM/Passport        |                                                                                          |                          |
|                           | Fakultas                    | Fakultas Sains dan Teknologi                                                             |                          |
|                           | Jurusan                     | Tadris Biologi                                                                           |                          |
|                           | Tempat lahir                |                                                                                          |                          |
|                           | Tanggal lahir               |                                                                                          |                          |
|                           | Alamat asal                 |                                                                                          |                          |
|                           |                             |                                                                                          |                          |
|                           |                             |                                                                                          |                          |
|                           |                             |                                                                                          |                          |
|                           |                             |                                                                                          |                          |
|                           |                             |                                                                                          |                          |

Gambar 5. Blangko Isian untuk Update Biodata

Pada blangko isian Update Biodata, isikan data saudara sesuai penjelasan berikut ini:

| ISIAN                |   | ATURAN PENGISIAN                                                                                                   |
|----------------------|---|----------------------------------------------------------------------------------------------------|
| Nama                 | : | diisi dengan nama lengkap calon mahasiswa                                                                          |
| NISN                 | : | diisi dengan Nomor Induk Siswa Nasional calon mahasiswa                                                            |
| Jenis Kelamin        | : | memilih salah satu pilihan : laki-laki atau perempuan                                                              |
| No. KTP/SIM/Passport | : | diisi dengan nomor identitas yang tertera pada salah satu kartu<br>identitas yang masih berlaku (KTP/SIM/Passport) |
| Fakultas             | : | Tidak perlu diisi, data sudah tersedia                                                                             |
| Jurusan              | : | Tidak perlu diisi, data sudah tersedia                                                                             |
| Tempat lahir         | : | diisi dengan tempat lahir seperti tertera dalam ijazah/akte kelahiran                                              |
| Tanggal lahir        | : | Klik pada isian tanggal lahir, pilih tanggal lahir pada kalender yang tersedia                                     |
| Alamat asal          | : | diisi dengan alamat asal calon mahasiswa                                                                           |

| Kecamatan asal                          | : | diisi dengan kecamatan asal calon mahasiswa                                                                               |
|-----------------------------------------|---|----------------------------------------------------------------------------------------------------|
| Kabupaten/Kota asal                     | : | memilih kabupaten/kota yang sesuai dengan asal calon<br>mahasiswa                                                         |
| Provinsi asal                           | : | memilih provinsi yang sesuai dengan asal calon mahasiswa                                                                  |
| Alamat tinggal                          | : | diisi dengan alamat tinggal calon mahasiswa (saat bermukim<br>selama kuliah nanti)                                        |
| Kecamatan tinggal                       | : | diisi dengan kecamatan tinggal calon mahasiswa (saat bermukim<br>selama kuliah nanti)                                     |
| Kabupaten/Kota tinggal                  | : | memilih kabupaten/kota yang sesuai dengan tempat tinggal<br>calon mahasiswa (saat bermukim selama kuliah nanti)           |
| Provinsi tinggal                        | : | memilih provinsi yang sesuai dengan tempat tinggal calon<br>mahasiswa (saat bermukim selama kuliah nanti)                 |
| No. Telp                                | : | diisi dengan nomor telepon rumah ( <i>fixed phone</i> atau telephone<br>kabel)                                            |
| No. Handphone                           | : | diisi dengan nomor handphone calon mahasiswa                                                                              |
| Jenjang Pendidikan<br>Terakhir          | : | memilih salah satu jenjang pendidikan yang sesuai<br>(SMA/MA/MAK/SMK)                                                     |
| NPSN SMA/MA/MAK/SMK<br>asal             | : | diisi dengan NPSN (Nomor Pokok Sekolah Nasional) SMA/MA/MAK/SMk<br>calon mahasiswa.                                       |
| Nama SMA/MA/MAK/SMK<br>asal             | : | diisi dengan nama SMA/MA/MAK/SMK calon mahasiswa                                                                          |
| Nama SMA/MA/MAK/SMK<br>asal lainnya     | : | diisi jika pada isian "Nama SMA/MA/MAK/SMK asal " memilih pilihan<br>"Sekolah lainnya"                                    |
| Jalur Masuk UIN                         | : | memilih salah satu sesuai dengan jalur masuk dimana calon<br>mahasiswa dinyatakan diterima di UIN Walisongo Semarang      |
|                                         |   | (SNMPTN/SBMPTN/SPAN-PTKIN/UM-PTKIN/ Ujian Jalur Mandiri)                                                                  |
| No. Handphone darurat                   | : | diisi dengan nomor telephone yang bisa dihubungi saat kondisi<br>penting (selain nomor telephone calon mahasiswa sendiri) |
| Ukuran Jaket                            | : | memilih ukuran jaket almamater yang sesuai dengan yang<br>dikehendaki calon mahasiswa                                     |
| Jumlah Saudara (Anda<br>tidak dihitung) | : | diisi dengan memilih jumlah saudara anda (Anda tidak dihitung).                                                           |

Setelah semua data terisi, tekan tombol Simpan atau pada tombol berikut:

| 0:     |  |
|--------|--|
| Simpan |  |

# B.2 Sub Menu Update Data Orang Tua

Langkah kedua setelah pengisian Update Biodata adalah pengisian Upade Data Orang Tua. Klik pada Sub Menu "Update Data Orang Tua" maka akan tampil blangko isian sebagai berikut:

| 🎄 Universitas Isla         | am Negeri Walisong                             | o Semarang                                          |                         |                  |                       |                      |                  | Welcome,<br>calon_maba |
|----------------------------|------------------------------------------------|-----------------------------------------------------|-------------------------|------------------|-----------------------|----------------------|------------------|------------------------|
| 🛞 Dashboard                | Update Data O                                  | rang Tua                                            |                         |                  |                       |                      |                  |                        |
| 🖒 Data Diri 🗸 🗸            | Citation manhatral states and a                | P.                                                  |                         |                  |                       |                      |                  |                        |
| Update Biodata             | anosan peroara cata anoa.                      |                                                     |                         |                  |                       |                      |                  |                        |
| Update Data Orang Tua      | Perhatian ; Untuk Pen<br>mempunyai penghasilar | ghasilan Orang Tua/Wal<br>1 ditulis dengan Angka :- | i Cukup Ditulis (<br>0. | dengan Angka Tai | npa Titik dan tanpa i | Koma Contoh : 300000 | ) dan jika tidak | ×                      |
| Update Data Prestasi       |                                                |                                                     |                         |                  |                       |                      |                  |                        |
| ··· Update Kondisi Ekonomi | Nama ayah                                      |                                                     |                         |                  |                       |                      |                  |                        |
| Upload File                | Keadaan Ayah                                   | Pilih                                               | •                       |                  |                       |                      |                  |                        |
| Finalisasi/Cetak Formulir  | No. Telp Avah                                  |                                                     |                         |                  |                       |                      |                  |                        |
| 😋 Taol                     | 0.000.0000.0000                                |                                                     |                         |                  |                       |                      |                  |                        |
| (c)                        | No. Handphone Ayah                             |                                                     |                         |                  |                       |                      |                  |                        |
|                            | Alamat tinggal (Ayah)                          |                                                     |                         |                  |                       |                      |                  |                        |
|                            | Kecamatan tinggal<br>(Ayah)                    |                                                     |                         |                  |                       |                      |                  |                        |
|                            | Kabupaten/kota tinggal<br>(Ayah)               | Pilih                                               | *                       |                  |                       |                      |                  |                        |
|                            | Propinsi tinggal (Ayah)                        | Pilih                                               |                         |                  |                       |                      |                  |                        |
|                            | Pendidikan Ayah                                | Tidak Sekolah                                       | •                       |                  |                       |                      |                  |                        |

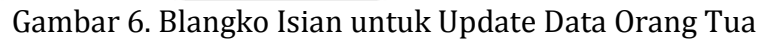

Pada blangko isian Data Orang Tua, isikan data orang tua sesuai penjelasan berikut ini

| ISIAN                            |   | ATURAN PENGISIAN                                                 |
|----------------------------------|---|------------------------------------------------------------------|
| Nama ayah                        | : | diisi dengan nama lengkap ayah calon mahasiswa                   |
| No. Telp ayah                    | : | diisi dengan nomor telepon rumah (fixed phone) ayah              |
| No. Handphone ayah               | : | diisi dengan nomor handphone ayah                                |
| Alamat tinggal (ayah)            | : | diisi dengan alamat tempat tinggal ayah                          |
| Kecamatan tinggal (ayah)         | : | diisi dengan kecamatan tempat tinggal ayah                       |
| Kabupaten/kota tinggal<br>(ayah) | : | memilih kabupaten/kota yang sesuai dengan tempat tinggal<br>ayah |
| Provinsi tinggal (ayah)          | : | memilih provinsi yang sesuai dengan tempat tinggal ayah          |
| Pendidikan Ayah                  | : | memilih jenjang pendidikan ayah                                  |
| Pekerjaan Ayah                   | : | memilih pekerjaan ayah                                           |
| Keterangan pekerjaan Ayah        | : | diisi jika pada isian "Pekerjaan ayah tidak ada pilihan"         |
| Penghasilan Ayah                 | : | diisi dengan nominal penghasilan ayah, contoh penulisan :        |
|                                  |   | 3000000 (tanpa Rp dan tanpa titik maupun koma cukup dengan       |
|                                  |   | angka saja)                                                      |

| Nama ibu                     | : | diisi dengan nama lengkap ibu calon mahasiswa                                                                            |
|------------------------------|---|----------------------------------------------------------------------------------------------------|
| No. Telp ibu                 | : | diisi dengan nomor telepon rumah ibu                                                                                     |
| No. Handphone ibu            | : | diisi dengan nomor handphone ibu                                                                                         |
| Alamat tinggal (ibu)         | : | diisi dengan alamat tempat tinggal ibu                                                                                   |
| Kecamatan tinggal (ibu)      | : | diisi dengan kecamatan tempat tinggal ibu                                                                                |
| Kabupaten/kota tinggal (ibu) | : | memilih kabupaten/kota yang sesuai dengan tempat tinggal ibu                                                             |
| Provinsi Ibu                 | : | memilih provinsi yang sesuai dengan temat tinggal ibu                                                                    |
| Pendidikan ibu               | : | memilih jenjang pendidikan ibu                                                                                           |
| Pekerjaan ibu                | : | memilih pekerjaan ibu                                                                                                    |
| Keterangan pekerjaan ibu     | : | diisi jika pada isian "Pekerjaan ibu" tidak ada pilihan                                                                  |
| Rp penghasilan ibu           | : | diisi dengan nominal penghasilan ibu, contoh penulisan :                                                                 |
|                              |   | 3000000 (tanpa Rp dan tanpa titik maupun koma cukup dengan<br>angka saja)                                                |
| Nama wali                    | : | diisi dengan nama lengkap wali (orang yang membiayai kuliah<br>selain ayah dan Ibu) calon mahasiswa (jika memiliki wali) |
| No. Telp wali                | : | diisi dengan nomor telepon rumah wali (jika memiliki wali)                                                               |
| No. Handphone wali           | : | diisi dengan nomor handphone wali (jika memiliki wali)                                                                   |
| Alamat tinggal (wali)        | : | diisi dengan alamat tempat tinggal wali (jika memiliki wali)                                                             |
| Kecamatan tinggal (wali)     | : | diisi dengan kecamatan tempat tinggal wali (jika memiliki wali)                                                          |
| Kabupaten/kota tinggal       | : | memilih kabupaten/kota yang sesuai dengan tempat tinggal                                                                 |
|                              |   | (jika memiliki wali)                                                                                                    |
| Provinsi                     | : | memilih provinsi yang sesuai dengan tempat tinggal wali                                                                  |
| Pendidikan wali              | : | memilih jenjang pendidikan wali (jika memiliki wali)                                                                     |
| Pekerjaan wali               | : | memilih pekerjaan wali (jika memiliki wali)                                                                              |
| Keterangan pekerjaan wali    | : | diisi jika pada pilihan "Pekerjaan wali" tidak ada pilihan (jika memiliki wali)                                          |
| Rp Penghasilan Wali          | : | diisi dengan nominal total penghasilan wali (jika memiliki wali). Tulis                                                  |
|                              |   | dalam format angka tanpa titik, contoh : 2000000                                                                         |
|                              |   |                                                                                                    |

## B.3 Sub Menu Update Data Prestasi

Langkah ketiga setelah pengisian Data Orang Tua adalah pengisian Update Data Prestasi. Klik pada Sub Menu "Update Data Prestasi" maka akan tampil blangko isian sebagai berikut:

|                           | Upload Data Pr             | estasi/Kejuaraar               | 1                   |                          |                         |            |  |
|---------------------------|----------------------------|--------------------------------|---------------------|--------------------------|-------------------------|------------|--|
| P Data Diri 🛛 🗸           |                            |                                | 18. M S             | 8 II. 202223             | 10 10 10 10 4 Mar       | W.W.       |  |
| Update Biodata            | Silakan scan dokumen yang  | niperlukan dengan resolusi yar | ng cukup, ukuran ti | le yang wajar (< 1 MB) d | an upload lewat tasilit | as benkut. |  |
| Update Data Orang Tua     | Kejuaraan/Prestasi         | FUE                            | ~ • •               |                          |                         |            |  |
| Update Data Prestasi      | Paihan                     | Pillh                          |                     |                          |                         |            |  |
| Update Kondisi Ekonomi    | Kejuaraan/Prestasi         | F and                          | 0.41                |                          |                         |            |  |
| Upload File               | Tabun                      | Pillb                          |                     |                          |                         |            |  |
| Finalisasi/Cetak Formulir | Last that t                | 1.5mm2                         |                     |                          |                         |            |  |
|                           | Nama                       |                                |                     |                          |                         |            |  |
| 🖇 Taol 🗸 🗸                | Keiuaraan/Prestasi         |                                |                     |                          |                         |            |  |
| C Tool V                  | Kejuaraan/Prestasi         |                                |                     | e e                      |                         |            |  |
| (c) v                     | Kejuaraan/Prestasi<br>File | Pilih File Tidak ada file yar  | ng dipilih          | 6                        |                         |            |  |
| Tool                      | Kejuaraan/Prestasi<br>File | Pilih File Tidak ada file yar  | ng dipillh          | A                        |                         |            |  |
| (c)                       | Kejuaraan/Prestasi<br>File | Pilih File<br>Upload           | ng dipilih          |                          |                         |            |  |
| ©                         | Kejuaraan/Prestasi<br>File | Pilih File Tidak ada file yar  | ng dipilih          |                          |                         |            |  |
| C C                       | Kejuaraan/Prestasi<br>File | Pilih File Tidak ada file yar  | ng dipilih          |                          |                         |            |  |

Gambar 7. Blangko Isian Update Data Prestasi

| Pada blangko isian | Update Data | Prestasi, isikan | Data Prestasi se | suai penjelasan | berikut : |
|--------------------|-------------|------------------|------------------|-----------------|-----------|
|--------------------|-------------|------------------|------------------|-----------------|-----------|

| ISIAN                      | ATURAN PENGISIAN                                                                               |
|----------------------------|------------------------------------------------------------------------------------------------|
| Tingkat Kejuaraan/Prestasi | : memilih salah satu tingkatan dari prestasi yang diraih                                       |
| Raihan Kejuaraan/Prestasi  | : memilih salah satu raihan juara dari prestasi yang diraih                                    |
| Tahun                      | : memilih tahun sesuai tahun saat prestasi diraih                                              |
| Nama Kejuaraan/Prestasi    | : diisi dengan nama kejuaraan saat prestasi diraih                                             |
| File                       | Klik tombol "Browse" untuk mengupload file scan bukti kejuaraan (contoh : sertifikat, piagam). |
|                            | File scan bukti kejuaran yang diupload diharuskan berukuran <1MB                               |

Jika pengisian data dan "browse" bukti kejuaraan sudah dilakukan, klik tombol "upload". Saat proses upload, akan muncul informasi " Please wait uploading...".

Saat proses upload selesai dilakukan, akan muncul informasi "Sukses mengupload dan menyimpan file prestasi".

| Update Data Prestasi      |                 | Raihan Pilih                 | •            |          |       |       |
|---------------------------|-----------------|------------------------------|--------------|----------|-------|-------|
| Update Kondisi Ekonomi    | Kejuaraan       | /Prestasi                    | 101          |          |       |       |
| Upload File               |                 | Tahun Pilih                  | ×            |          |       |       |
| Finalisasi/Cetak Formulir |                 |                              |              |          |       |       |
|                           | Kejuaraan.      | Nama<br>/Prestasi            |              |          |       |       |
|                           |                 | File Browse. No fil          | es selected. |          |       |       |
|                           |                 | Upiceat                      |              |          |       |       |
| C                         |                 |                              |              |          |       |       |
|                           | Sukses menguple | oad & menyimpan file prestas | á.           |          |       |       |
|                           |                 |                              |              | 1000     |       | 22120 |
|                           | No 1            | Nama Kejuaraan               | Sebagai      | Tingkat  | Tahun | Aksi  |
|                           | 1. 4            | PUISI                        | Peserta      | Provinsi | 2002  |       |

Gambar 8. Informasi Bukti Kejuaraan telah sukses diupload

Jika calon mahasiswa memiliki lebih dari satu prestasi, maka lakukan kembali pengisian data prestasi serta upload bukti kejuaraan seperti langkah di atas.

### B.4 Sub Menu Update Kondisi Ekonomi

Langkah keempat setelah pengisian Data Prestasi adalah pengisian Data Kondisi Ekonomi. Klik pada Sub Menu "Update Kondisi Ekonomi" maka akan muncul tampilan sebagai berikut:

| 🔮 Universitas Isl         | am Negeri Walisong                                  | o Semarang                                                                                                    |   |
|---------------------------|-----------------------------------------------------|----------------------------------------------------------------------------------------------------|---|
| 🚯 Dashboard               | Update Data K                                       | ondisi Ekonomi                                                                                                    |   |
| 🖒 Data Diri 🗸 🗸           | Tilalean medianul data and a                        |                                                                                                    |   |
| Update Biodata            | Silakan perbarui oata anda.                         |                                                                                                    |   |
| Update Data Orang Tua     | × Perhatian : Untuk Pen<br>penghasilan ditulis deng | ghasilan Orang Tua/Wali Cukup Ditulis dengan Angka Tanpa Titik dan tanpa Koma Contoh : 3000000 dan jika tidak mempunyai<br>an Angka : 0. | × |
| Update Data Prestasi      |                                                     |                                                                                                    |   |
| — Update Kondisi Ekonomi  | Rentang Penghasilan<br>(Mengacu pada Total          | Pilih                                                                                                    |   |
| - Upload File             | Penghasilan Ayah + Ibu)                             |                                                                                                    |   |
| Finalisasi/Cetak Formulir | Rp Tanggungan Total                                 |                                                                                                    |   |
| Q6 Tool ∨                 | Ayah + Ibu                                          |                                                                                                    |   |
| ۲                         | Rp Biaya Hidup keluarga<br>per bulan                |                                                                                                    |   |
|                           |                                                     | Simplan                                                                                                    |   |
|                           |                                                     |                                                                                                    | * |

Gambar 9. Blangko Isian Data Kondisi Ekonomi

Pada blangko isian Update Data Kondisi Ekonomi, isikan Data Kondisi Ekonomi sesuai penjelasan berikut :

| ISIAN                       | ATURAN PENGISIAN                                             |
|-----------------------------|--------------------------------------------------------------|
| Rentang Penghasilan :       | diisi dengan memilih rentang penghasilan yang berdasarkan /  |
| (Mengacu pada Total         | mengacu pada Total Penghasilan Ayah + Ibu pada isian Update  |
| Penghasilan Ayah + Ibu)     | Kondisi Orang Tua.                                           |
| Rp Tanggunggan Total Ayah : | diisi dengan jumlah tanggungan (piutang, jika memiliki) ayah |
| + Ibu                       | dan ibu                                                      |
| Rp Biaya Hidup keluaraga :  | diisi dengan nominal biaya hidup keluarga per bulan. Tulis   |
| per bulan                   | dalam format angka tanpa titik, contoh : 2000000             |

Setelah semua data terisi, tekan tombol "Simpan" atau tombol berikut

# **B.5 Sub Menu Upload File**

Langkah kelima setelah pengisian Data Kondisi Ekonomi adalah **Upload Dokumen Diri**.

Klik pada Sub Menu "Update File" maka akan muncul tampilan sebagai berikut:

| 🚯 Dashboard               | Upload File Pe                                         | rsyaratan                                               |                                             |                              |
|---------------------------|--------------------------------------------------------|---------------------------------------------------------|---------------------------------------------|------------------------------|
| 🖒 Data Diri 🛛 🗸           |                                                        |                                                         |                                             |                              |
| Update Biodata            | Silakan scan dokumen yang                              | diperlukan dengan resolusi yang cukup, ukuran file yang | wajar (< 1 MB) dan upload lewat fasilitas l | serikut.                     |
| Update Data Orang Tua     | × Perhatian : Setiap Cal<br>bentuk .jpg, .jpeg atau .j | on Mahasiswa Baru harus mengupload semua dokun<br>png.  | nen yang ada di dropdown list dengan        | ukuran file < 1 MB dan dalam |
| Update Data Prestasi      |                                                        |                                                         |                                             |                              |
| Update Kondisi Ekonomi    | Tipe Berkas                                            | Upload kartu keluarga 🔹                                 |                                             |                              |
| Upload File               | File                                                   | Pilih File Tidak ada file yang dipilih                  |                                             |                              |
| Finalisasi/Cetak Formulir |                                                        |                                                         |                                             |                              |
| 😋 Tool 🗸                  |                                                        | Upload                                                  |                                             |                              |
|                           |                                                        |                                                         |                                             |                              |
|                           |                                                        |                                                         |                                             |                              |
|                           | No Jer                                                 | nis Dokumen                                             | Preview                                     | Aksi                         |
|                           | Belum ada data dokumen                                 | terupload yang dapat ditampilkan.                       |                                             |                              |

Gambar 10. Tampilan Fasilitas untuk Upload File Persyaratan

Tentunya, sebelum melakukan upload file persyaratan, calon mahasiswa harus mempersiapkan file-file scan dari dokumen-dokumen tersebut seperti scan kartu keluarga, scan rekening listrik 3 bulan terakhir, scan slip gaji, scan Surat Keterangan dsb. Macam dokumen dan penjelasan tidap dokumen adalah sebagai berikut:

| JENIS DOKUMEN                          |   | PENJELASAN                                                                                                    |
|----------------------------------------|---|----------------------------------------------------------------------------------------------------|
| Kartu Keluarga                         | : | Kartu keluarga calon mahasiswa                                                                                                    |
| Rekening listrik 3 bulan terakhir      | : | Rekening listrik bulan April, Maret, Februari                                                                                                   |
| Surat keterangan penghasilan orang tua | : | Diperuntukkan bagi orang tua calon mahasiswa yang tidak<br>memiliki slip gaji. Surat keterangan penghasilan diketahui<br>Kelurahan              |
| Slip Gaji                              | : | Slip gaji orang tua calon mahasiswa. Jika sudah mengupload<br>Slip Gaji maka tidak perlu mengupload "Surat Keterangan<br>penghasilan orang tua" |
| Pas Photo resmi                        | : | Pasphoto resmi (berseragam), berwarna                                                                                                    |
| Upload foto rumah tampak depan         | : | Photo rumah calon mahasiswa jika dilihat dari tampak depan                                                                                      |

| Upload foto rumah tampak samping  | : | Photo rumah calon mahasiswa jika dilihat dari tampak samping |
|-----------------------------------|---|--------------------------------------------------------------|
| Upload foto ruang keluarga        | : | Photo ruang keluarga dari rumah calon mahasiswa              |
| Upload foto ruang tidur           | : | Photo ruang tidur dari rumah calon mahasiswa                 |
| Upload foto ruang dapur           | : | Photo ruang dapur dari rumah calon mahasiswa                 |
| Upload foto ruang kamar mandi     | : | Photo ruang kamar mandi dari rumah calon mahasiswa           |
| Upload Surat Pernyataan rata-rata | : | Surat Pernyataan rata-rata pengerluaran belanja keluarga     |
| pengerluaran belanja keluarga     |   | setiap bulan yang ditandatangani oleh Kepala Keluarga        |

Setelah file scan dipersiapkan, dan calon mahasiswa membuka tampilan seperti gambar 10, maka pilih "Tipe Berkas" dengan mengklik tanda segitiga kecil pada kotak isian Tipe Berkas. Akan mucul pilihan beberapa Tipe Berkas, pilih salah satu, contoh "Kartu Keluarga".

| æ   | Dashboard                | Upload File Per                                          | syaratan                                                                                                    |                             |
|-----|--------------------------|----------------------------------------------------------|----------------------------------------------------------------------------------------------------|-----------------------------|
| G   | Data Diri 🗸 🗸            |                                                          |                                                                                                    |                             |
| - 1 | Jpdate Biodata           | Silakan scan dokumen yang d                              | iperlukan dengan resolusi yang cukup, ukuran file yang wajar (< 1 MB) dan upload lewat fasilitas berikul                            | L?                          |
| - ( | Jpdate Data Orang Tua    | × Perhatian : Setiap Calo<br>bentuk .jpg, .jpeg atau .pi | n Mahasiswa Baru harus mengupload semua dokumen yang ada di dropdown list dengan ukura<br>1g.                                       | n file < 1 MB dan dalam 🛛 🕅 |
| - i | Jpdate Data Prestasi     | 1.025 - 00 - MI                                          |                                                                                                    |                             |
| 1   | Jpdate Kondisi Ekonomi   | Tipe Berkas                                              | Upload kartu keluarga                                                                                                    |                             |
| - 1 | Jpload File              | File                                                     | Upload kanu keluurga<br>Upload rekening listrik 3 bulan terakhir<br>Upload surat keterangan penghasilan orang tua (Diketahui Lurah) |                             |
| - F | inalisasi/Cetak Formulir |                                                          | Upload Slip Call (PMS Kanawan, Buruh deb)<br>Upload pas foto resmi                                                                  |                             |
| ¢\$ | Tool v                   |                                                          | Upload foto rumah tampak depan<br>Upload foto rumah tampak samping<br>Upload foto ruang keluarga<br>Upload foto ruang tidur         |                             |
|     |                          |                                                          | Upload foto ruang dapur                                                                                                    |                             |
|     |                          | No Jeni                                                  | Upload loto ruang kamar manoi<br>Upload surat pernyataan rata-rata belanja keluarga tiap bulan (Diketahui Kepala Keluarga)          | Aksi                        |
|     |                          | Belum ada data dokumen te                                | erupload yang dapat ditampilkan.                                                                                                    |                             |

Gambar 11. Memilih Tipe Berkas dengan mengklik Kotak Isian Drop Down

Kemudian, pada File, klik "Browse" dan cari file scan dari Kartu Keluarga yang sudah dipersiapkan dalam komputer calon mahasiswa. Kemudian tekan tombol "Upload". Saat proses upload, akan muncul informasi " Please wait uploading...". Saat proses upload selesai dilakukan, akan muncul informasi "Sukses mengupload dan menyimpan file persyaratan".

### **B.6 Finalisasi/Cetak Formulir**

Setelah calon mahasiswa melakukan pengisian data diri dan upload dokumen diri, pilih sub menu "Finalisasi/Cetak Formulir". Gambar 11 menunjukkan tampilan untuk melakukan pencetakan formulir dengan cara mengklik tombol "Finalisasi".

# Ingat !!!

Sebelum mengklik tombol "Finalisasi", pastikan pengisian data diri anda "**SUDAH BENAR**" dan "**SESUAI KEADAAN YANG SEBENARNYA**".

Kebenaran data dalam pengisian menjadi tanggung jawab calon mahasiswa yang bersangkutan.

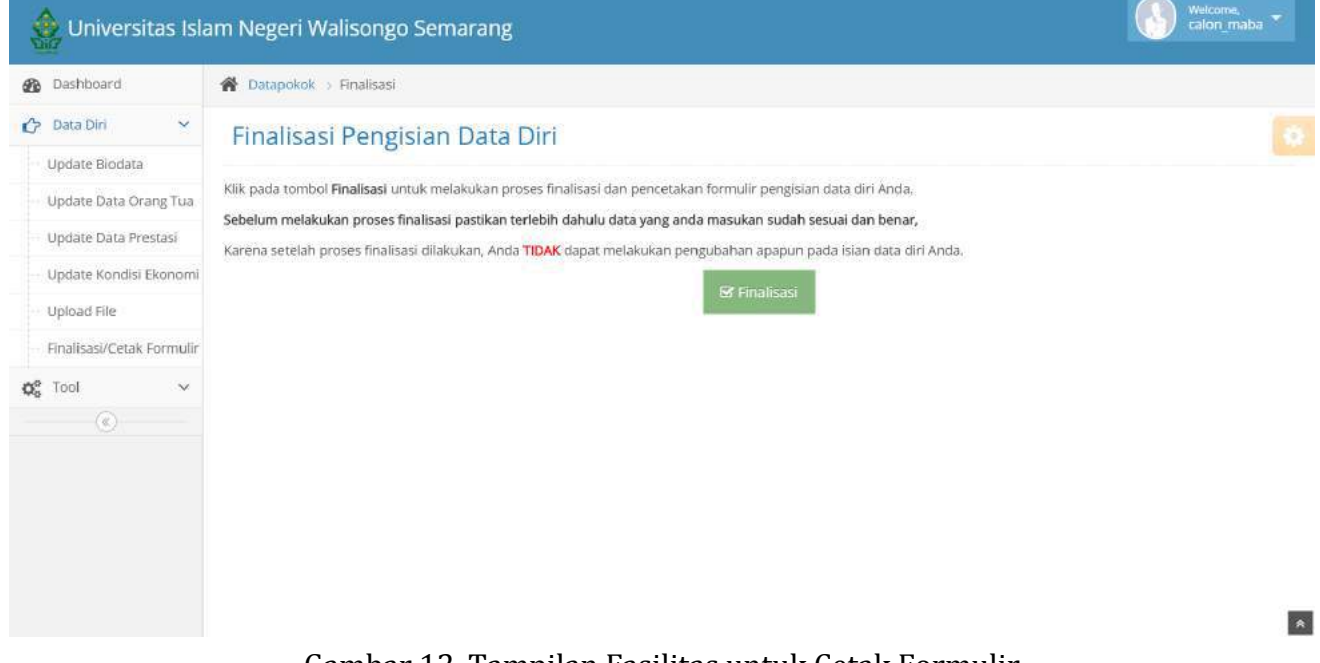

Gambar 12. Tampilan Fasilitas untuk Cetak Formulir

### C. Logout

Jika calon mahasiswa telah menyelesaikan pengisian data diri dan upload dokumen diri, calon mahasiswa dapat keluar dari sistem dengan mengklik "Logout" pada bagian kiri atas sistem.

|                 | am Negeri Walisongo Semarang                                                                                                    | Welcome,<br>calon_maba |
|-----------------|----------------------------------------------------------------------------------------------------|------------------------|
| 🚯 Dashboard     | A Datapokok > Calon Mahasiswa                                                                                                    | (b) Learning           |
| 🖒 Data Diri 🗸 🗸 | Selamat Datang Calon Mahasiswa                                                                                                    | C Logout               |
| ¢¢ Tool ∽       | Selamat datang Calon Mahasiswa Baru. Anda login dengan identitas sebagai berikut:                                                                                                    |                        |
|                 | Identitas Calon Mahasiswa         Identitas Calon Mahasiswa:         Nama Calon Mahasiswa:         Username       : calon_maba         Nomor Pendaftaran       : 4150005463         Berikut adalah langkah registrasi calon mahasiswa baru Universitas Islam Negeri Walisongo Semarang untuk tahun ajaran 2014/2015.         1. Login dengan username dan password yang telah diberikan kepada anda         2. Baca petunjuk pembaruan data pokok calon mahasiswa baru Universitas Islam Negeri Walisongo Semarang         3. Lengkapi Isian biodata pada Menu Data Pokok » Update Biodata         4. Lengkapi Isian data keluarga anda pada menu Data Pokok » Update Data Orang Tua         5. Lengkapi Isian data prestasi anda pada menu Data Pokok » Update Data Prestasi         6. Lengkapi syarat file yang harus anda upload pada menu Data Pokok » Upload File         7. Cetak File PDF berisi rangkuman data yang telah anda finalisasi, bawa sebagai bukti pembaruan data pokok anda. |                        |

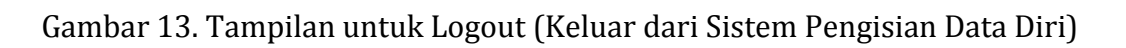